## How do I enter days supply in prescriptions and medications on the iPad?

07/08/2024 7:22 pm EDT

This feature is currently only available to select pilot program users. It will be available for all users in the coming weeks.

You can add the days supply to prescriptions you send and medications you add to a patient's chart. The days supply field is required for schedule II controlled substance prescriptions. Days supply can help reduce the pharmacy clarification rate and improve the accuracy of PDMP such as the Morphine Milligram Equivalent (MME) associated with each dispensing.

When you send a prescription, there is a Days Supply field for you to enter the supply for the medication.

Tap the patient's name and then select Send eRx

| 9:41 AM Tue Jan 9                                    |      |        |        |                             |                                                        |                 | ull 🗢 100% 🗖 |           |     |      | 0%    |
|------------------------------------------------------|------|--------|--------|-----------------------------|--------------------------------------------------------|-----------------|--------------|-----------|-----|------|-------|
| Close                                                |      |        |        |                             |                                                        | Act             | ive Meds     | Favorites | ; + | Prev | view  |
|                                                      |      | J      | lenny  | Harris (Fem<br>Ht: NR (N/A) | ale 42, 02/11/1980)<br>, Wt: NR (N/A)                  |                 |              |           |     |      |       |
|                                                      |      |        |        |                             | •                                                      |                 |              |           |     |      |       |
| 1.                                                   |      |        |        |                             |                                                        |                 |              |           |     |      |       |
| 1                                                    |      |        |        |                             |                                                        |                 |              | Options   | F   | (:   |       |
| Medication                                           |      |        |        |                             |                                                        |                 |              |           |     |      |       |
| Medication Name                                      |      |        |        |                             |                                                        |                 |              |           |     |      |       |
| Unknown RX Generic                                   |      |        |        |                             |                                                        |                 |              |           |     |      |       |
| Free Text SIG                                        |      |        |        |                             |                                                        |                 |              |           |     |      |       |
| Use the pencil icon for formatted SIG                |      |        |        |                             |                                                        |                 |              |           |     |      | 0     |
| Dispense<br>0.0                                      | Unit |        |        |                             | Refills<br>0                                           |                 | Days Su      | pply      |     |      |       |
| Effective Date                                       |      |        |        |                             | Dispense as Written                                    | Add to PT Med L | ist          |           |     |      | ~     |
|                                                      |      |        |        |                             |                                                        |                 |              |           |     |      | ល្ម   |
| Note to Pharmacy                                     |      |        |        |                             |                                                        |                 |              |           |     |      |       |
|                                                      |      |        |        |                             |                                                        |                 |              |           |     |      |       |
|                                                      |      |        |        |                             |                                                        |                 |              |           |     |      |       |
|                                                      |      |        |        |                             |                                                        |                 |              |           |     |      |       |
|                                                      |      |        |        |                             |                                                        |                 |              |           |     |      |       |
| Pharmacy                                             | C    | C Favo | orites | PT Default                  | Prescriber                                             |                 |              |           |     |      | Selec |
| Walgreens #00689                                     |      |        |        |                             | Demo Prescriber                                        |                 |              |           |     |      |       |
| 121 E EL CAMINO REAL<br>MOUNTAIN VIEW, CA, 940402701 |      |        |        |                             | Demo Clinic<br>2250 Latham St<br>Mountain View, CA, 94 | 1040            |              |           |     |      |       |

If you are adding a medication to the patient's chart, you can also enter the days supply. Tap the patient's name, select **Medications**, and tap on the plus sign in the top right corner.

| Filters                                                                                                    | Tod                              | / Madiantiana    | Add Mediantian | Q +              |
|----------------------------------------------------------------------------------------------------|----------------------------------|------------------|----------------|------------------|
| Q Search                                                                                                    | h Appointr                       | Medications      | Add Medication | Save (i          |
| 10/19/202                                                                                                    | 22 Wed (10                       | Medication Name  |                |                  |
|                                                                                                    | <b>Jenny (Je</b><br>10/19 09:00, | Free Text SIG    |                | Start Visit      |
| V.                                                                                                    | General Visit                    |                  |                | ्र <b>्</b>      |
|                                                                                                    | Chrissy Bı<br>10/19 09:00,       | Dispense         |                | DAW              |
| <b>K</b>                                                                                                    |                                  | Refills          | Days Supply    |                  |
| 60                                                                                                    | Jenny (Je                        | 0                |                |                  |
| The second second secon | New Patient /                    | Note to Pharmacy |                |                  |
| 2.7                                                                                                    | Chris Gen<br>10/19 10:50/        |                  |                |                  |
|                                                                                                    |                                  | Indication       |                |                  |
| 60                                                                                                    | Jenny (Je                        |                  |                |                  |
| S.                                                                                                    | General Visit                    | Start Date       | End Date       | PRN              |
|                                                                                                    | Michelle F                       |                  |                |                  |
|                                                                                                    | 10/19 12:05F                     | Order Status     |                | Status View Al   |
|                                                                                                    | Dennis Ma                        | Internal Notes   |                | View Al          |
|                                                                                                    | General Visit                    |                  |                |                  |
|                                                                                                    | Jenny (Je                        |                  |                | View A           |
|                                                                                                    | (                                | ashboard dr EHR  | Messages       | Tasks (•••) More |

You can also edit a days supply on the iPad. Tap the patient's name, tap **Medications**, and choose which medication you'd like to edit.

| 41 AM Tue Jan | 9                               |                     |                                            |                 | <b>111 </b> ବି 100% 🗖 |
|---------------|---------------------------------|---------------------|--------------------------------------------|-----------------|-----------------------|
| Filters       | Tod Andreations                 |                     | Edit Medication                            | Save            | Q +                   |
| Q Search Ap   | ppointr                         |                     |                                            | Save            | (j                    |
| 10/19/2022 V  | Ved (10 aspirin/citric acid/soc | lium bicarbonate 32 | 5 mg-1 g-1.916 g oral tablet, effervescent |                 |                       |
| Jen           | ny (Je Free Text SIG            |                     |                                            |                 | Start Visit           |
|               | 0                               |                     |                                            | <u>ين</u>       |                       |
| Gene          | Dispense                        |                     |                                            | DAW             |                       |
| 10/19 09:00,  | 9 09:00,                        |                     |                                            |                 |                       |
|               | Refills                         |                     | Days Supply                                |                 |                       |
| Jen           | ny (Je 0                        |                     |                                            |                 |                       |
| New           | Patient / Note to Pharmacy      |                     |                                            |                 |                       |
| Chr<br>10/1   | <b>is Gen</b><br>9 10:50/       |                     |                                            | _               |                       |
|               | Indication                      |                     |                                            | _               |                       |
| Jen<br>10/1   | ny (Je<br>9 11:30A              |                     |                                            |                 |                       |
| Gene          | Start Date                      |                     | End Date                                   | PRN             |                       |
| Mic           | helle F                         |                     |                                            |                 |                       |
| 10/1          | 9 12:05F Order Status           |                     |                                            | Status          | View All              |
| Der<br>10/1   | Internal Notes                  |                     |                                            |                 | View All              |
| Gene          | eral Visit                      |                     |                                            |                 |                       |
| Jen           | ny (Je                          |                     |                                            |                 | View A                |
|               | Dashboard                       | dr ehr              | Messages                                   | Tasks (•••) Mor | е                     |